## Aria – prescribing updated version of regimen (June 2018)

If the regimen has been updated since prescribing a red star will appear under the regimen name in the left of the screen.

Treatment Orders / Rx Medication History Plan History Regimen Library Treatments Jun 08, 2018 Cycle 8 - Day 1 Ceritinih CERITINIB 750 mg capsule Oral daily for 28 days Not Ordered eritinih New... ß 12 x 28 days \* METOCLOPRAMIDE 10 mg tablet Oral t.d.s. PRN Not Ordered Scores Select Cycle Cycle Start Nov 17, 2017 1 Dec 15, 2017 2 Jan 19, 2018 3 Feb 16, 2018 4 Mar 16, 2018 5 6 Apr 13, 2018 7 May 11, 2018 8 Jun 08, 2018 9 Jul 06, 2018 since last order 10 Aug 03, 2018 Aug 31, 2018 11 12 Sep 28, 2018

Regimen amended since last order will appear on the bottom right of the screen.

To update the regimen to the latest version click the green pen icon to the right of red star, click Show/Apply amendments from the drop down menu, this shows the changes;

| Ceritinib 12 cycles x 28 days                                                                                                    | Cyde 5                                                         |   |           |
|----------------------------------------------------------------------------------------------------|----------------------------------------------------------------|---|-----------|
| Current Regimen: Ceritinib (v2.0)<br>Amended Regimen: Ceritinib (v3.0)                                                                                                    |                                                                | ^ |           |
| Phase 1:                                                                                                    |                                                                |   |           |
| Agents Modified:                                                                                                    |                                                                |   | Scores [] |
| CERITINIB:                                                                                                    |                                                                |   |           |
| Current Agent Description: 750 mg capsule Oral<br>Amended Agent Description: 450 mg capsule Oral                                                                                                    |                                                                |   |           |
| Current Administration Instructions: If a dose is missed, the patient should make up that dose, unless the next dose is due within 12 hours. The capsules must be taken on an<br>Amended Administration Instructions: The capsules must be taken with food. |                                                                |   |           |
| Swallow whole, do not chew of clush. If a dose is hissed, the patient should                                                                                                    | make up mat duse, unless the next duse is due within 12 hours. |   |           |
|                                                                                                    |                                                                |   |           |
|                                                                                                    |                                                                |   |           |
|                                                                                                    |                                                                | Ŧ |           |
| · · · · · · · · · · · · · · · · · · ·                                                                                                    | <b>,</b>                                                       |   |           |
|                                                                                                    |                                                                |   |           |
|                                                                                                    | Update Regimen                                                 |   |           |
| Warning:<br>If the regimen amendment includes dose increases (excluding PRN doses),                                                                                                    | C Update patient data with amended plan changes                |   |           |
| changes to the number of cycles, and/or changes to the cycle length<br>these changes will be excluded in the amendment process.                                                                                                    | C Leave patient on current plan without amendments             |   |           |
|                                                                                                    |                                                                |   |           |
|                                                                                                    |                                                                |   | ОК        |
|                                                                                                    |                                                                |   | Cancel    |
|                                                                                                    |                                                                |   |           |

You can choose to Update patient with amended plan or leave on current plan.

Warning – if the regimen amendment includes dose increases (excluding PRN doses), changes to the number of cycles, and/or changes to the cycle length these changes will be excluded in the amendment process to new version.